**DIRECCIÓN DE INFORMÁTICA** 

## Configuración cuenta Microsoft 365 en Thunderbird

Dirección de Informática - Subdirección de Gestión de Servicios Pontificia Universidad Católica de Chile Versión 1.1

## DESCARGA E INSTALACIÓN DE THUNDERBIRD

**Thunderbird** es un cliente de correo, noticias, chat y calendario gratuito y de código abierto.

Para iniciar su descarga debe acceder al sitio oficial del software <u>https://www.thunderbird.net/es-ES/</u> y seleccionar "**DESCARGA GRATUITA**".

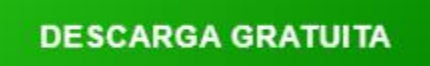

1. Una vez que haya descargado el software debe iniciar la instalación haciendo doble clic en la descarga y posteriormente permitir que la aplicación realice cambios en el equipo.

| 🖴 44% Extracting                                                                | ×                        |
|---------------------------------------------------------------------------------|--------------------------|
|                                                                                 |                          |
|                                                                                 | Cancel                   |
|                                                                                 |                          |
| Control de cuentas de usuario                                                   | ×                        |
| ¿Quieres permitir que esta<br>cambios en el dispositivo?                        | aplicación haga          |
| Thunderbird Installer                                                           |                          |
| Editor comprobado: Mozilla Corporatio<br>Origen del archivo: Unidad de disco du | on<br>iro en este equipo |
| Mostrar más detalles                                                            |                          |
| Sí                                                                              | No                       |

2. Realizado lo anterior debe continuar con la instalación hasta finalizar, a continuación, encontrará las imágenes de referencia.

| 🔞 Instalación de Mozilla Thunc                                      | derbird                                                                                                    |                                                                                                    |                                                                                                    |                                                          |
|---------------------------------------------------------------------|----------------------------------------------------------------------------------------------------|----------------------------------------------------------------------------------------------------|----------------------------------------------------------------------------------------------------|----------------------------------------------------------|
|                                                                     | Bienveni<br>instalaci<br>Este asistente<br>Thunderbird.<br>Se recomienda<br>iniciar la instal<br>sistema afecta<br>Pulse Siguiente | do al asis<br>ón Mozilla<br>le guiará a trav<br>a que cierre las c<br>ación. Esto perm<br>ados sin tener qu<br>e para continuar | <b>tente de</b><br><b>Thunderb</b><br>és de la instalació<br>demás aplicaciones<br>nitirá actualizar los<br>ue reiniciar su equ | ird<br>n de Mozilla<br>s antes de<br>archivos de<br>ipo. |
|                                                                     |                                                                                                    |                                                                                                    |                                                                                                    |                                                          |
|                                                                     |                                                                                                    |                                                                                                    | Siguiente >                                                                                                    | Cancelar                                                 |
| 🐻 Instalación de Mozilla Thunc                                      | lerbird                                                                                                    |                                                                                                    | _                                                                                                    |                                                          |
| Tipo de instalación<br>Elija opciones de instalación                |                                                                                                    |                                                                                                    |                                                                                                    | ( )                                                      |
| Escoja el tipo de instalación que                                   | e prefiera y puls                                                                                                    | e Siguiente.                                                                                                    |                                                                                                    |                                                          |
| Estándar<br>Thunderbird se instalará ci                             | on las opciones i                                                                                                    | más comunes.                                                                                                    |                                                                                                    |                                                          |
| <ul> <li>Personalizada</li> <li>Puede escoger qué opcion</li> </ul> | es se instalan. F                                                                                                    | <sup>o</sup> ara usuarios co                                                                                                    | n experiencia.                                                                                                    |                                                          |
|                                                                     |                                                                                                    |                                                                                                    |                                                                                                    |                                                          |
|                                                                     |                                                                                                    |                                                                                                    |                                                                                                    |                                                          |
|                                                                     |                                                                                                    |                                                                                                    |                                                                                                    |                                                          |
|                                                                     |                                                                                                    | < Anterior                                                                                                    | Siguiente >                                                                                                    | Cancelar                                                 |

| 🐻 Instalación de Mozilla Thur                   | derbird —                                                     |             | <          |   |
|-------------------------------------------------|---------------------------------------------------------------|-------------|------------|---|
| <b>Resumen</b><br>Preparado para instalar Thuno | lerbird                                                       | Ç           |            |   |
| Thunderbird se instalará en la                  | siguiente ubicación:                                          |             |            |   |
| C:\Program Files\Mozilla Thur                   | nderbird<br>aplicación de correo predeterminada               |             |            |   |
| ĺ                                               | 📸 Instalación de Mozilla Thunderbird                          | -           |            |   |
|                                                 | Instalando<br>Espere mientras se instala Mozilla Thunderbird. |             | $\bigcirc$ | ) |
|                                                 | Limpiando la jaula del pájaro                                 |             | •          |   |
| Pulse Instalar para continuar.                  |                                                               |             |            |   |
|                                                 | < Anterior Instalar                                           | Cancelar    |            |   |
| 📸 Instalación de Mozilla Thur                   | iderbird —                                                    |             | <          |   |
|                                                 | Completando el asistente de<br>instalación de Mozilla Thund   | )<br>erbird |            |   |

Pulse Finalizar para cerrar este asistente.

🔽 Ejecutar Mozilla Thunderbird ahora

< Anterior

Finalizar

Cancelar

9

## **CONFIGURAR MICROSOFT 365 UC EN THUNDERBIRD**

1. Para configurar la cuenta Gmail UC en el cliente de correo debe hacer clic en "Carpetas locales" y luego seleccionar "Correo".

| 🛅 Carpetas locales        |            |           |                                                                   |       |
|---------------------------|------------|-----------|-------------------------------------------------------------------|-------|
| 🖵 Recibir mensajes 🗸 🗸    | 🖋 Redactar | 🖵 Charlar | n 🔝 Direcciones 🛛 🛇 Etiqueta 🗸 🍸 Quick Filter                     |       |
| Folders  Carpetas locales |            |           | Carpetas locales                                                  |       |
|                           |            |           | <b>Q</b> Buscar mensajes <b>T</b> Administrar filtros de mensajes |       |
|                           |            |           | Elija qué configurar                                              | .ibre |

2. A continuación, debe completar los datos solicitados, "**Nombre**", "**Email**" y "**Contraseña UC**" y seleccionar "**Configurar manualmente**".

## Set Up Your Existing Email Address

To use your current email address fill in your credentials. Thunderbird will automatically search for a working and recommended server configuration.

| Your full name                      |                       |            |                                |
|-------------------------------------|-----------------------|------------|--------------------------------|
| Microsoft 365                       | •                     | 0          |                                |
| Email address                       |                       |            | . 8                            |
| soportem365@uc.cl                   | •                     | 0          | <br>$\mathcal{L}^{\hat{\tau}}$ |
| Password                            |                       |            |                                |
| ••••••                              |                       | ø          | <br>A Cost                     |
| Remember password                   |                       |            |                                |
|                                     |                       |            |                                |
| Configure manually                  | Cancel                | Continue   |                                |
| Sus credenciales solo se almacenara | án localmente en su c | ordenador. |                                |

3. En la siguiente ventana debe especificar los parámetros para la configuración de la cuenta y luego seleccionar "**Done**"

| Protocolo: IMAP                   | Protocolo: SMTP                    |
|-----------------------------------|------------------------------------|
| Servidor: outlook.office365.com   | Servidor: smtp.office365.com       |
| Puerto: 993                       | Puerto: 587                        |
| Seguridad de la conexión: SSL/TLS | Seguridad de la conexión: STARTTLS |
| Método autenticación: OAuth2      | Método autenticación: OAuth2       |
| Username: micuenta@uc.cl          | Username: micuenta@uc.cl           |

| Protocolo:                | IMAP                  | ~ |
|---------------------------|-----------------------|---|
| Nombre del servidor:      | outlook.office365.com |   |
| Puerto:                   | 993 文                 |   |
| Seguridad de la conexión: | SSL/TLS               | ~ |
| Método de autenticación:  | OAuth2                | ~ |
| Nombre de usuario:        | m@uc.cl               |   |
| SERVIDOR SALIENTE         |                       |   |
| Nombre del servidor:      | smtp.office365.com    |   |
| Puerto:                   | 587                   |   |
| Seguridad de la conexión: | STARTTLS              | ~ |
| Método de autenticación:  | OAuth2                | ~ |
|                           | m@uc.cl               |   |
| Nombre de usuario:        |                       |   |

4. En la siguiente ventanilla debe autenticasrse con sus credenciales de correo UC

| Microsoft 365 UC                         |  |
|------------------------------------------|--|
| m@uc.cl                                  |  |
| Escribir contraseña                      |  |
| Contraseña                               |  |
| He olvidado mi contraseña                |  |
| niciar sesión con otra cuenta            |  |
| Iniciar sesión                           |  |
|                                          |  |
| Pontificia Universidad Católica de Chile |  |
|                                          |  |

IMPORTANTE: Si el momento de poner sus credenciales, aparece un mensaje indicando que hubo un error en la autenticación debe selecciononar "Volver a comprobar".

5. Al finalizar se indicará que la cuenta se creó correctamente, para terminar, debe hacer clic en "**Finish**".

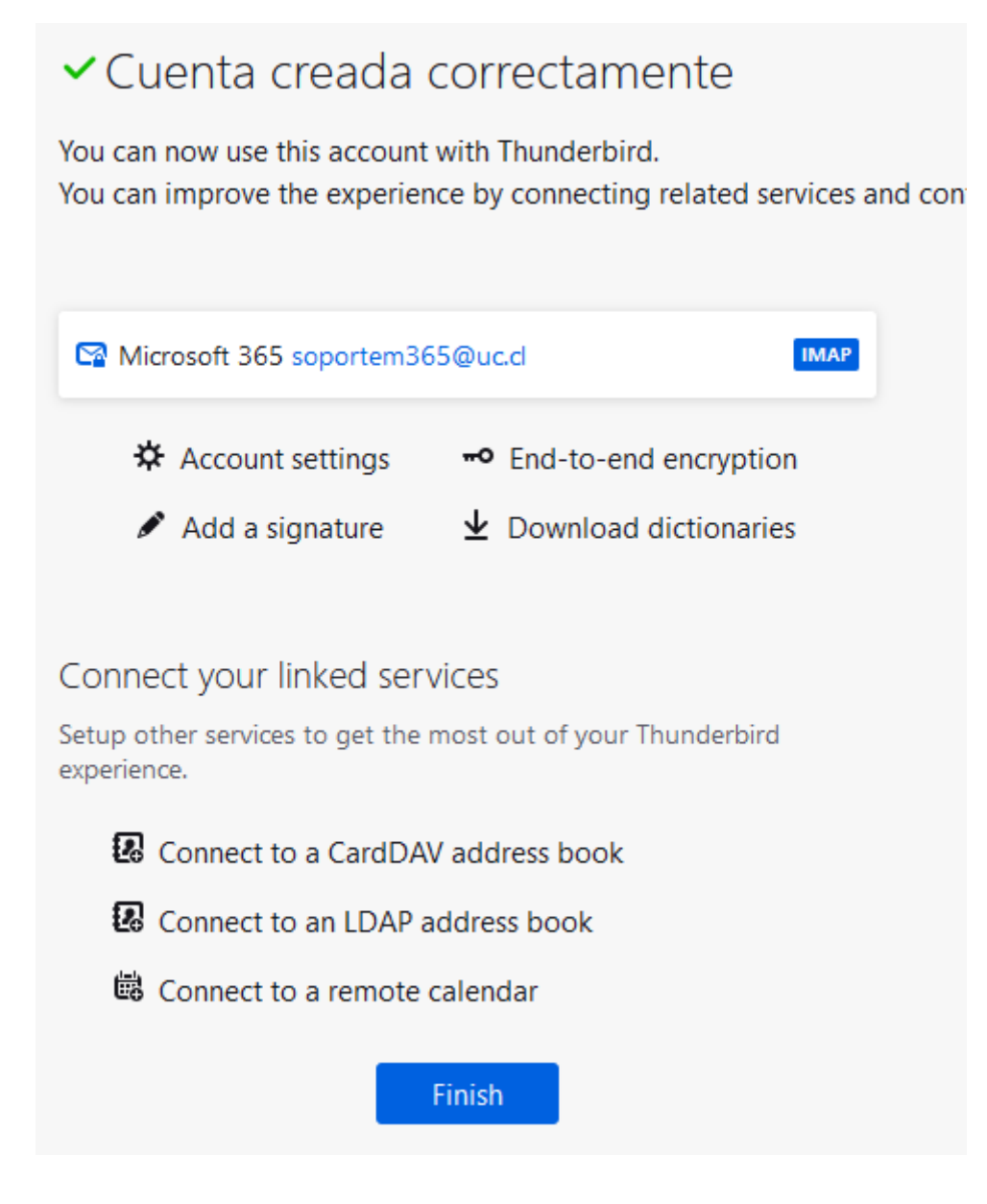

6. Si al acceder a su cuenta ya configurada por Thunderbird, no visualiza todas las carpetas del buzón de correo, esto es porque aún no se han sincronizado con el cliente. Para ello debe hacer clic derecho en su buzón de correo y seleccionar "Subscribirse".

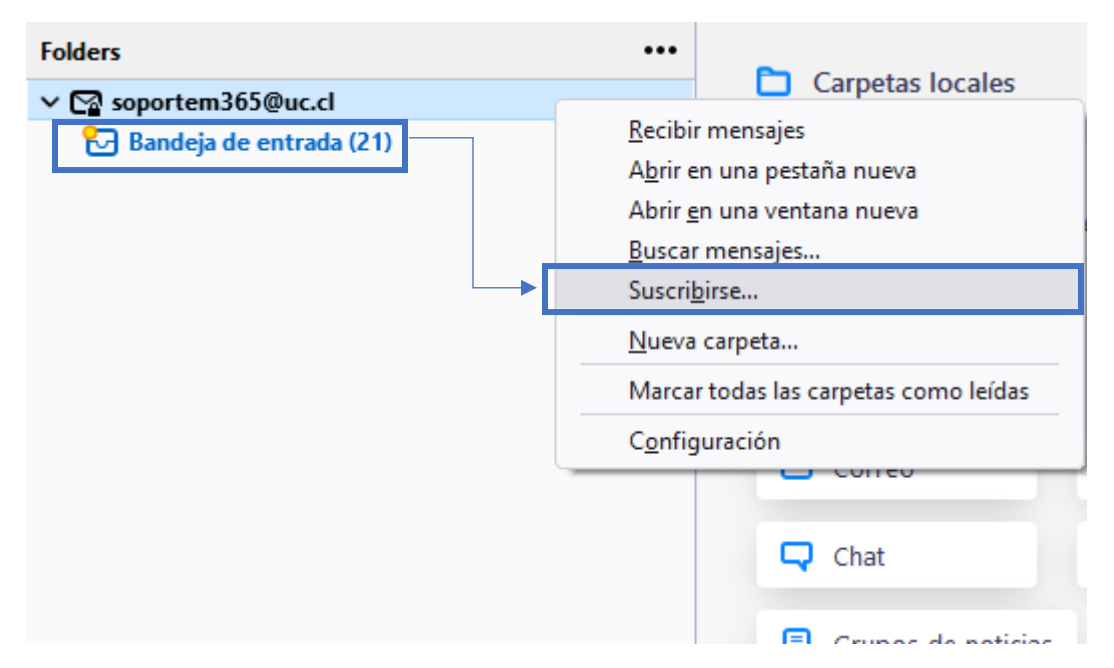

 En la siguiente ventana debe seleccionar la totalidad de carpetas, de manera que queden con el visto bueno "✓" y hacer clic en "Suscribirse" y luego "Aceptar".

| Suscribirse                                                                              |              | ×                    |
|------------------------------------------------------------------------------------------|--------------|----------------------|
| Cuent <u>a</u> : Cuent <u>a</u> soportem365@uc.<br>M <u>o</u> strar grupos que incluyan: | cl           | ~                    |
| Lista de carpetas                                                                        |              |                      |
| Archivo                                                                                  |              | <u>S</u> uscribirse  |
| 🗅 Bandeja de salida                                                                      | $\checkmark$ | Cancelar suscripción |
| D Borradores                                                                             |              |                      |
| 🗸 🛅 Calendario                                                                           |              | <u>R</u> ecargar     |
| 🕒 Calendario Soporte UC (Solo lectura)                                                   | $\checkmark$ | De <u>t</u> ener     |
| 🕒 Cumpleaños                                                                             |              |                      |
| 🛅 Cumpleaños (Solo lectura)                                                              |              |                      |
|                                                                                          |              |                      |
|                                                                                          |              | Aceptar Cancelar     |

8. Al finalizar se sincronizarán las carpetas seleccionadas en el buzón de correo, si esto no sucede debe cerrar y abrir nuevamente **Thunderbird** 

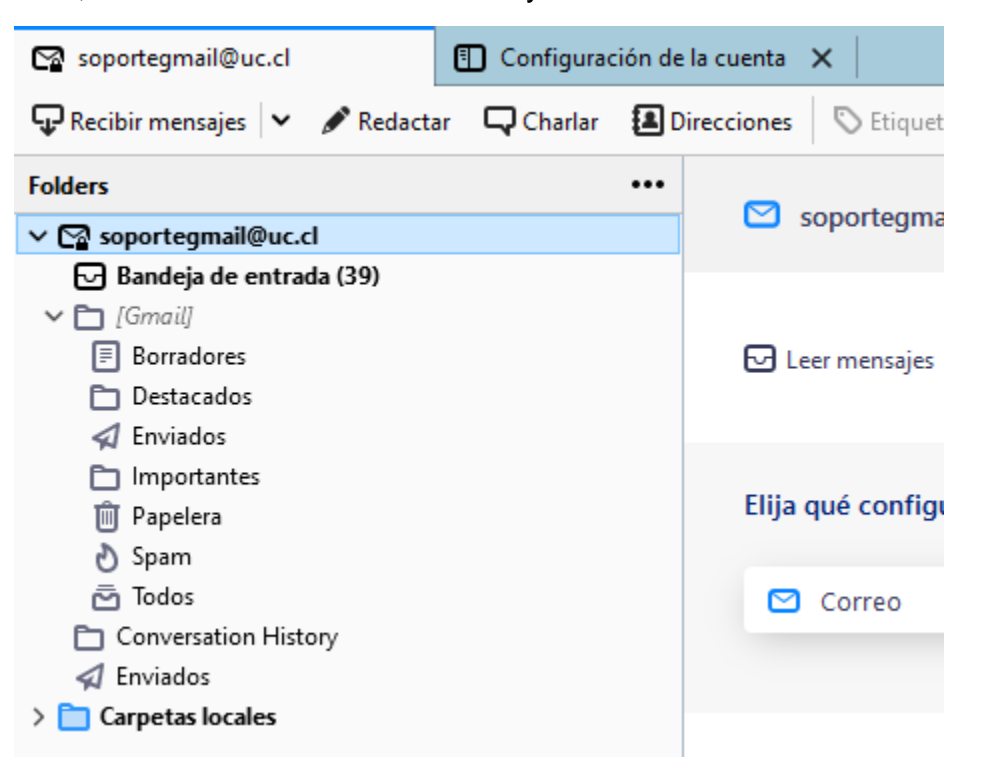